## **Create New Case in Odyssey eFileIL**

NOTE: You must be a registered user before continuing with New Case.

You **MUST** have your Complaint, Petition or other document in <u>PDF format</u> before you will be able to e-File.

You **MUST** have a payment account added before you will be able to submit your e-Filing.

1. Visit: <u>https://illinois.tylerhost.net/ofsweb</u>

| Court Information                                                                                                    |                                                                                                    |   |
|----------------------------------------------------------------------------------------------------|----------------------------------------------------------------------------------------------------|---|
| Welcome to the Illinois eFiling site                                                                                                    |                                                                                                    | , |
| Counties going live soon                                                                                                    |                                                                                                    |   |
| 1st Appelate District, 2 <sup>nd</sup> Appelate District, 3rd Ar                                                                          | pelate District 4th Appelate District 5th Appelate District Adams                                                                                                    |   |
| Alexander, Carroll, Champaign, Christian, Coles,<br>Jersey, Jo Daviess, Kankakee, LaSalle, Livingsto<br>Washington Wavne White Williamson | Cumberland, Effingham, Gallatin, Greene, Hamilton, Hardin, Iroquois,<br>n, Morgan, Pike, Saline, Stephenson, Supreme Court, Vermillion,                                    |   |
| Alexander, Carroll, Champaign, Christian, Coles,<br>Jersey, Jo Daviess, Kankakee, LaSalle, Livingsto<br>Washington Wavne White Williamson | Cumberland, Effingham, Gallatin, Greene, Hamilton, Hardin, Iroquois,<br>n, Morgan, Pike, Saline, Stephenson, Supreme Court, Vermillion,<br>Self Help<br>Need Help?         |   |
| Alexander, Carroll, Champaign, Christian, Coles,<br>Jersey, Jo Daviess, Kankakee, LaSalle, Livingsto<br>Washinnton Wavne White Williamson | Cumberland, Effingham, Gallatin, Greene, Hamilton, Hardin, Iroquois,<br>n, Morgan, Pike, Saline, Stephenson, Supreme Court, Vermillion,<br>Self Help<br>Need Help?<br>FAQs |   |

#### 2. Click "Sign In"

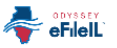

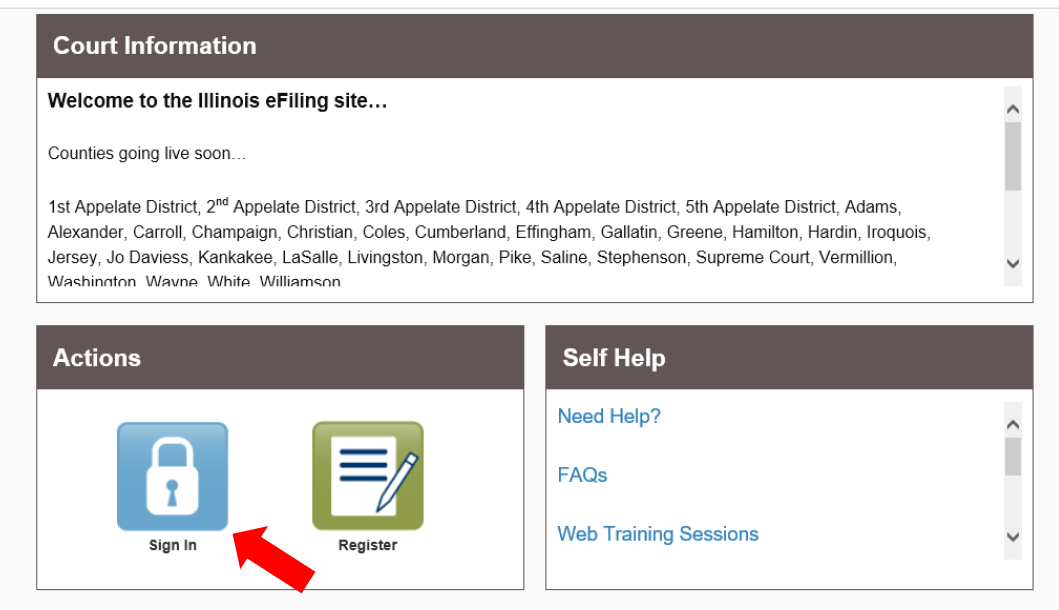

3. Sign In

| <ol> <li>Plea</li> </ol> | se sign in to continue |  |
|--------------------------|------------------------|--|
| User ID                  |                        |  |
|                          | @icloud.com            |  |
| Passwor                  | d                      |  |
| •••••                    |                        |  |
| Sign In                  |                        |  |
|                          |                        |  |

4. "Add Payment Account" before beginning (if you have already done this, you will NOT see this REMINDER). If you are requesting a Waiver for court fees, add another payment account labeled "Waiver" and Choose "Waiver" as "Payment Account Type".

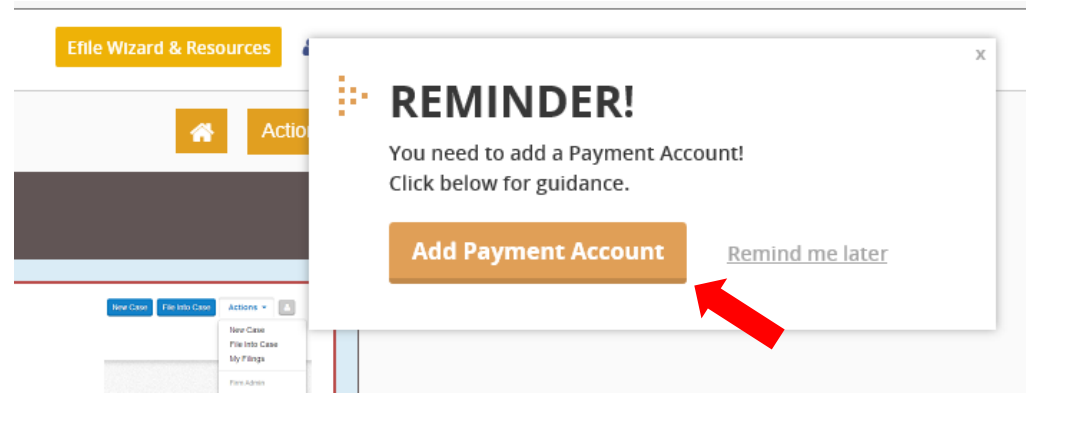

5. Click "Start New Case"

|                      |                                     | Actio |
|----------------------|-------------------------------------|-------|
| Filer Dashboard      |                                     |       |
| My Filing Activity 🤨 | New Filing                          |       |
| Pending              | Start a New Case 3 Use a Template 3 |       |
| Accepted             |                                     |       |
| Returned             |                                     |       |
| Drafts               | Need help getting started?          |       |
| Served               |                                     |       |
| View All             |                                     |       |

### 6. Select "Location", choose Clinton County

| Case Information         | Need Help?                |
|--------------------------|---------------------------|
| Location                 |                           |
| Click to select Location |                           |
|                          | Q Case Tree               |
|                          | ^ Case type               |
| Clay County              | Click to select Case Type |
| Clinton County           |                           |
| Coles County             |                           |

## 7. Select "Category" of case from the drop down menu

|                          |   |                           |      | ى          |
|--------------------------|---|---------------------------|------|------------|
| Location                 |   |                           |      |            |
| Clinton County           | - |                           |      |            |
| Category 😮               |   | Case Type                 |      |            |
| Dissolution              | - | Click to select Case Type |      |            |
|                          | Q |                           |      |            |
| Click to select Category | ^ |                           |      |            |
| Chancery                 |   |                           | Undo | Save Chang |
| Dissolution              |   |                           |      |            |
| Eminent Domain           |   |                           |      |            |

#### 8.

## Select "Case Type" from the drop down menu

| Case Information | Need Help?     | C                   | — |
|------------------|----------------|---------------------|---|
| ocation          |                |                     |   |
| Clinton County   | •              |                     |   |
| Category 😮       | Case Type      |                     |   |
| Dissolution      | Click to sele  | ect Case Type       | - |
|                  |                |                     | Q |
|                  | Click to selec |                     |   |
|                  |                | AND 1 10 11 4044.00 |   |

### 9. Click "Save Changes"

| Case Information  |            | Need | Help?                                        | <b>Z</b> —         |
|-------------------|------------|------|----------------------------------------------|--------------------|
| Location          |            |      |                                              |                    |
| Clinton County    |            | -    |                                              |                    |
| Category          |            |      | Case Type                                    |                    |
| Small Claims      |            | -    | Small Claims - up thru & including \$ 250.00 | - \$134.00 🗸       |
|                   |            |      | Und                                          | lo Save Changes    |
| Party Information |            |      |                                              | Click Save Changes |
| Party Type        | Party Name |      | Lead Attorney                                | By WalkMe          |

10. Click "I am this party", your information will appear (you are the Plaintiff/Petitioner)

|                                                | You will fill out informati<br>party types.<br>Click next for guidance | on for each of the required 🛛 🗙 | Undo | Save Changes     |
|------------------------------------------------|------------------------------------------------------------------------|---------------------------------|------|------------------|
| Party Information                              |                                                                        | Next                            |      | -                |
| Party Type F                                   | Party Name                                                             | Lead Attorney                   |      |                  |
| Plaintiff                                      |                                                                        |                                 |      | Required Party 🔥 |
| Defendant                                      |                                                                        |                                 |      | Required Party 💙 |
| Enter details for this Party                   |                                                                        |                                 |      |                  |
| Pro Se                                         | -                                                                      |                                 |      |                  |
| Address<br>Country<br>United States of America | Last Name<br>Phone Number                                              |                                 |      |                  |
|                                                |                                                                        |                                 | Undo | Save Changes     |

### 11. Click "Save Changes"

| Party Information            | Nee          | ed Help? —          |
|------------------------------|--------------|---------------------|
| Party Type                   | Party Name   | Lead Attorney       |
| Plaintiff                    |              | Required Party      |
| Defendant                    |              | Required Party      |
|                              |              | ⊕ Add Another Party |
| Enter details for this Party |              |                     |
| I am this party              |              |                     |
| Lead Attorney                |              |                     |
| Pro Se                       | -            |                     |
| First Name                   | Last Name    |                     |
| Address                      |              |                     |
| Country                      | Phone Number | Click Save Changes  |
| United States Of America     |              | Ву М                |
|                              |              | Undo Save Changes   |

## 12. Enter "Defendant/Respondent Information"

| Party Type                                                                 | Darty Marca  |                                                  |                                  |          |              |       |
|----------------------------------------------------------------------------|--------------|--------------------------------------------------|----------------------------------|----------|--------------|-------|
| Рапу туре                                                                  | Рану мате    | Enter details for                                | the selected party $^{\times}$ — |          |              | _     |
| Plaintiff                                                                  | Monica Mensi | Fields highlighted                               | In red are required.             |          | Required Par | ty 🔨  |
| Defendant                                                                  |              | Click Next before                                | saving changes                   |          | Required Par | ty 🎽  |
|                                                                            |              |                                                  | Next                             |          | Add Another  | Party |
| Enter details for this Party                                               |              |                                                  |                                  |          |              |       |
| Lam this party                                                             |              |                                                  |                                  |          |              |       |
|                                                                            |              |                                                  |                                  |          |              |       |
| Party is a Business/Agency                                                 |              |                                                  |                                  |          |              |       |
|                                                                            |              |                                                  |                                  |          |              |       |
| First Name                                                                 | N            | liddle Name                                      | Last Name                        |          | Suffix       |       |
| Jane                                                                       |              |                                                  | Doe                              |          |              |       |
|                                                                            |              |                                                  |                                  |          |              |       |
| Country                                                                    |              |                                                  |                                  |          |              |       |
| United States of America                                                   | -            |                                                  |                                  |          |              |       |
|                                                                            |              |                                                  |                                  |          |              |       |
| Address Line 1                                                             | A            | ddress Line 2                                    |                                  |          |              |       |
| Address Line 1<br>1234 XXXX Street                                         | A            | ddress Line 2                                    |                                  |          |              |       |
| Address Line 1<br>1234 XXXX Street                                         | A            | ddress Line 2<br>tate                            |                                  |          |              |       |
| Address Line 1<br>1234 XXXX Street<br>City<br>XXXXXXX                      | S            | tate                                             | •                                |          |              |       |
| Address Line 1<br>1234 XXXX Street<br>City<br>XXXXXXX<br>Zip Code          | S            | ddress Line 2<br>tate<br>Illinois<br>hone Number |                                  | Filer ID |              |       |
| Address Line 1<br>1234 XXXX Street<br>City<br>XXXXXXX<br>Zip Code<br>62245 | S            | ddress Line 2<br>tate<br>Illinois<br>hone Number | •                                | Filer ID | Ø            |       |

#### 13. Click "Save Changes"

15.

| City          | State        |          |                      |
|---------------|--------------|----------|----------------------|
| XXXXXXXX      | Illinois     | •        |                      |
| Zip Code      | Phone Number | Filer ID |                      |
| 62245         |              |          | 0                    |
| Lead Attorney |              |          |                      |
| Pro Se        | •            |          | Click Save Changes × |
|               |              |          | By WalkMe            |
|               |              |          | Undo Save Changes    |
|               |              |          |                      |

# 14. If you need to add additional parties, click "Add Another Party" and enter that individuals information.

| Party Information                                                |            | Nee                               | ed Help?      |          | -                  |       |
|------------------------------------------------------------------|------------|-----------------------------------|---------------|----------|--------------------|-------|
| Party Type                                                       | Party Name |                                   | Lead Attorney |          |                    |       |
| Plaintiff                                                        |            |                                   | Pro Se        |          | Required Party     |       |
| Defendant                                                        | Jane Doe   |                                   | Pro Se        |          | Required Party 🗸   |       |
|                                                                  |            |                                   |               |          | Add Another Party  |       |
|                                                                  |            |                                   |               |          |                    |       |
|                                                                  | . 0        |                                   |               |          |                    |       |
| 2ity<br>XXXXXXXX                                                 |            | State<br>Illinois                 | •             |          |                    |       |
| City<br>XXXXXXX<br>Cip Code                                      |            | State<br>Illinois<br>Phone Number | •             | Filer ID |                    |       |
| City           XXXXXXXX           Cip Code           62245       |            | State<br>Illinois<br>Phone Number | v             | Filer ID | Ø                  |       |
| City<br>XXXXXXX<br>Cip Code<br>62245<br>Lead Attorney            |            | State<br>Illinois<br>Phone Number | •             | Filer ID | Ø                  |       |
| City<br>XXXXXXXX<br>Cip Code<br>62245<br>.ead Attorney<br>Pro Se |            | State Illinois Phone Number       | •             | Filer ID | Click Save Changes | Valki |

### 16. Enter "Filing Code" by using the dropdown

| Filings                    |        | Need Help?                  | - |
|----------------------------|--------|-----------------------------|---|
| Enter the details for this | filing |                             |   |
| Filing Type 😮              |        | Filing Code                 |   |
| EFile                      | -      | Click to select Filing Code | • |
| Filing Description         |        |                             | Q |
|                            |        | Click to select Filing Code |   |
|                            |        | Complaint                   |   |
|                            |        | Petition                    |   |
| Client Reference Number 🔮  |        | Summons                     |   |

17. Enter the "Filing Description" (name of your document you are filing, Motion to Modify, Motion to Continue, Affidavit, etc.)

|   | Filings                           |   |             | Need | Help?               | Ø | - |
|---|-----------------------------------|---|-------------|------|---------------------|---|---|
|   | Enter the details for this filing |   | Filing Code |      |                     |   |   |
|   | EFile                             | - | Petition    |      |                     |   | - |
|   | Filing Description                |   |             |      |                     |   |   |
| 7 | Client Reference Number           |   |             |      | Comments to Court O |   |   |
|   |                                   |   |             |      |                     |   |   |
|   |                                   |   |             |      |                     |   |   |

18. Upload "LEAD document" (this is the document you scanned, created PDF, and saved to the Desktop or in another folder on your computer, etc.)

| Lead Document (Required) |   |
|--------------------------|---|
| Computer                 |   |
| <b>1</b>                 | Θ |
|                          |   |
| Attachments              |   |
| Computer                 |   |
| <u>±</u> .               | 0 |
|                          |   |
|                          |   |

19. Choose the file scanned and saved to Desktop, and click "Open"

|                                      | Defendant                | Jane Doe         | Pro Se               |
|--------------------------------------|--------------------------|------------------|----------------------|
| Choose File to Upload                |                          |                  |                      |
| - → × ↑ 🔜 > This PC > Desktop        |                          | ڻ ~              | Search Desktop       |
| Organize 🔻 New folder                |                          |                  |                      |
| J                                    | JIMAS Imaging Dump Files |                  |                      |
| Odyssey e-FilelL                     | LETTERS OF OFFICE PDF    |                  |                      |
| CneDrive                             | 🔁 Fax Cover Sheet        |                  |                      |
| This DC                              | PC Jims Imaging Error    |                  |                      |
| Derkten                              | WILLS pdf - Shortcut     |                  |                      |
| Desktop                              | , mes par sinciteat      |                  |                      |
|                                      |                          |                  |                      |
| b Music                              |                          |                  |                      |
| Fictures                             |                          |                  |                      |
| Videos                               |                          |                  |                      |
| L OS (C:)                            |                          |                  |                      |
| 🛫 imaging (\\192.168.25.204) (l:)    |                          |                  |                      |
| n CirClerk\$ (\\192.168.25.204) (O:) |                          |                  |                      |
| 🧼 Network                            | v                        |                  |                      |
| File name: Test File                 |                          | ~                | Custom Files (*.pdf) |
|                                      |                          |                  | Open Cancel          |
|                                      | Lead Docu                | ment (Required)  |                      |
|                                      |                          | fiorte (nodunou) |                      |

O:\E-Filing\Odyssey\Create New Case Odyssey eFileIL.docx 1/2018

# 20. Select "Security" of the document (normally documents are "Non-Confidential" unless it's a Financial Affidavit, etc.)

| Lead Document (Required)      |                          |   |
|-------------------------------|--------------------------|---|
| Fax Cover Sheet.pdf 155.02 KB |                          | × |
| Description                   | Security                 |   |
| Fax Cover Sheet.pdf           | Click to select Security |   |
|                               | Q                        |   |
|                               | Click to select Security |   |
| Attachments                   | Confidential             |   |
| Computer                      | Non-Confidential         |   |
| <u>±</u>                      | θ                        |   |
|                               |                          |   |

### 21. Click "Save"

| Lead Document (Required)      |            |            |                                |
|-------------------------------|------------|------------|--------------------------------|
| Fax Cover Sheet.pdf 155.02 kB |            |            | ×                              |
| Description                   | Security   |            |                                |
| Fax Cover Sheet.pdf           | Non-Cor    | nfidential | · 0                            |
| Attachments                   |            |            |                                |
| Computer                      |            |            |                                |
| <u>1</u>                      |            | 0          |                                |
|                               |            |            |                                |
| Optional Services and Fees    |            |            |                                |
| Optional Services and Fees    | Fee Amount | Quantity   | Fee Total                      |
|                               |            |            | Add Optional Services and Fees |
|                               |            |            | Undo Save Changes              |

22. If you have multiple documents, add another "Lead Document"

| Filings                           |          |             |          |                     |   | -                  |
|-----------------------------------|----------|-------------|----------|---------------------|---|--------------------|
| Filing Code                       | Client R | ef#         | Filing D | escription          |   |                    |
| Petition                          |          |             | Petition | for Dissolution     |   | *<br>*             |
|                                   |          |             |          |                     |   | Add Another Filing |
| Enter the details for this filing |          |             |          |                     |   |                    |
| Filing Type 😮                     |          | Filing Code |          |                     |   |                    |
| EFile                             |          | Petition    |          |                     |   | -                  |
| Filing Description                |          |             |          |                     |   |                    |
| Petition for Dissolution          |          |             |          |                     |   |                    |
| Client Reference Number 💡         |          |             |          | Comments to Court 😮 |   |                    |
|                                   |          |             |          |                     |   |                    |
| Courtesy Copies                   |          |             |          |                     |   |                    |
|                                   |          | 0           |          |                     |   |                    |
|                                   |          |             |          |                     |   |                    |
| Lead Document (Required)          |          |             |          |                     |   |                    |
| Fax Cover Sheet.pdf 155.02 kB     |          |             |          |                     |   | ×                  |
| Description                       |          |             |          | Security            | _ |                    |
| Fax Cover Sheet.pdf               |          |             |          | Non-Confidential    | - | 0                  |
|                                   |          |             |          |                     |   |                    |

## 23. Enter "Filing Code" by using the dropdown

| Filings                   | _        | Need Help?                  | - |
|---------------------------|----------|-----------------------------|---|
| Enter the details for thi | s filing | Filing Code                 |   |
| EFile                     | -        | Click to select Filing Code | - |
| Filing Description        |          | Click to select Filing Code | م |
|                           |          | Complaint                   |   |
| Client Reference Number   | 8        | Petition<br>Summons         |   |
|                           |          |                             |   |

24. Enter the "Filing Description" (name of your document you are filing, Motion to Modify, Motion to Continue, Affidavit, etc.)

|   | Filings                                            |             | Need Help?          | 6 | _ |
|---|----------------------------------------------------|-------------|---------------------|---|---|
|   | Enter the details for this filing<br>Filing Type 😯 | Filing Code |                     |   |   |
|   | EFile                                              | Petition    |                     | - |   |
| ♦ | Filing Description Petition for Dissolution        |             |                     |   | ٦ |
|   | Client Reference Number 😗                          |             | Comments to Court 😮 |   |   |
|   |                                                    |             |                     |   |   |

25. Upload "LEAD document" (this is the document you scanned, created PDF, and saved to the Desktop or in another folder on your computer, etc.)

| Lead Document (Required) |   |
|--------------------------|---|
| Computer                 | 0 |
| Attachments              |   |
| Computer                 | 0 |
|                          |   |

26. Choose the file scanned and saved to Desktop, and click "Open"

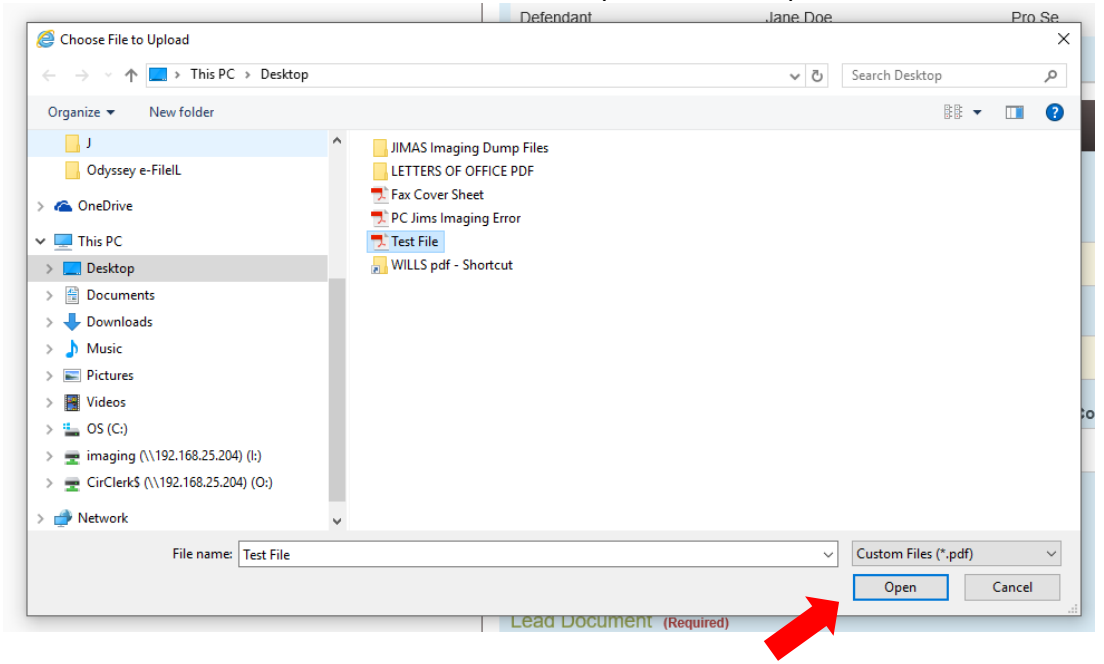

# 27. Select "Security" of the document (normally documents are "Non-Confidential" unless it's a Financial Affidavit, etc.)

| Lead Document (Required)      |                          |
|-------------------------------|--------------------------|
| Fax Cover Sheet.pdf 155.02 KB | ×                        |
| Description                   | Security                 |
| Fax Cover Sheet.pdf           | Click to select Security |
|                               | ٩                        |
|                               | Click to select Security |
| Attachments                   | Confidential             |
| Computer                      | Non-Confidential         |
| <u>±</u>                      | θ                        |
|                               |                          |

### 28. Click "Save"

| Lead Document (Required)      |            |             |                                |
|-------------------------------|------------|-------------|--------------------------------|
| Fax Cover Sheet.pdf 155.02 kB |            |             | ×                              |
| Description                   | Security   |             |                                |
| Fax Cover Sheet.pdf           | Non-Co     | onfidential | - 0                            |
|                               |            |             |                                |
| Attachments                   |            |             |                                |
| Computer                      |            |             |                                |
| <u>1</u>                      |            | 0           |                                |
|                               |            |             |                                |
| Optional Services and Fees    |            |             |                                |
| Optional Services and Fees    | Fee Amount | Quantity    | Fee Total                      |
|                               |            |             | Add Optional Services and Fees |
|                               |            |             | Undo Save Changes              |
|                               |            |             |                                |

29. Continue until all of your documents are uploaded by following Steps #22 through #28. Most documents will be uploaded as "Lead Documents" and NOT "Attachments"; Attachments are only used when uploading "Exhibits" and in which case the Exhibits should be scanned behind the actual pleading.

### 30. If you need to add "Optional Services" choose "Add Optional Services and Fees"

| Optional Services and Fees                             |   |            |          |     |                                  |
|--------------------------------------------------------|---|------------|----------|-----|----------------------------------|
| Optional Services and Fees                             |   | Fee Amount | Quantity | Fee | Total                            |
|                                                        |   |            |          |     | 0 Actions -                      |
|                                                        |   |            |          |     | ⊕ Add Optional Services and Fees |
| Optional Services and Fees                             |   |            |          |     | K                                |
| Click to select Optional Service and Fee               |   |            |          |     |                                  |
|                                                        | Q |            |          |     | •                                |
| Support/Maintenance - \$36.00                          | ^ |            |          |     | Lindo Save Changes               |
| D - Appearance - \$136.00                              |   |            |          |     | Save changes                     |
| D - Petition to Modify - filed after 30 days of entry  |   |            |          |     |                                  |
| of Judgment - \$75.00                                  |   |            |          |     | -                                |
| D - Petition to Modify - filed within 30 days of entry |   |            |          |     |                                  |
| of Judgment - \$50.00                                  | ¥ |            |          |     |                                  |

### 31. Choose the "Optional Service and Fees" from the dropdown menu that is needed

| Optional Services and Fees                             | Fee Amount | Quantity | Fee Total |               |                     |
|--------------------------------------------------------|------------|----------|-----------|---------------|---------------------|
|                                                        |            |          |           |               | Actions 🔻           |
|                                                        |            |          | Œ         | ) Add Optiona | I Services and Fees |
| Optional Services and Fees                             |            |          |           |               |                     |
| Click to select Optional Service and Fee               |            |          |           |               |                     |
|                                                        | م          |          |           |               |                     |
| Support/Maintenance \$36.00                            | ^          |          |           |               |                     |
| D - Appearance - $$136.00$                             |            |          |           | Undo          | Save Changes        |
| D - Petition to Modify - filed after 30 days of entry  |            |          |           |               |                     |
| of Judgment - \$75.00                                  |            |          |           |               |                     |
| D - Petition to Modify - filed within 30 days of entry |            |          |           |               | _                   |
| of Judgment - \$50.00                                  | ¥.         |          |           |               |                     |

### 32. Click "Save Changes"

**Optional Services and Fees** 

| Optional Services and Fees                                                      |            |          |              |                   |
|---------------------------------------------------------------------------------|------------|----------|--------------|-------------------|
| Optional Services and Fees                                                      | Fee Amount | Quantity | Fee Total    |                   |
|                                                                                 |            |          |              | Actions 🔻         |
|                                                                                 |            |          | Add Optional | Services and Fees |
| Deptional Services and Fees D - Petition to Modify - filed within 30 days of en |            |          |              |                   |
|                                                                                 |            |          |              |                   |

33. Pay for the filing fee by choosing "Payment Account" and add "Party Responsible for Fees". If you are requesting your fees to be waived, please choose the "Waiver" account you set up initially.

| Fees | Need Help?             |                                                              |                                                |  |
|------|------------------------|--------------------------------------------------------------|------------------------------------------------|--|
|      | <del>√</del> Complaint | <b>Description</b><br>Filing Fee                             | Amount<br>\$0.00<br>Filing Total: \$0.00       |  |
|      |                        | Total Filing Fee<br>Court Case Fee<br><b>Payment Account</b> | \$0.00<br>\$134.00<br>Envelope Total: \$134.00 |  |
|      |                        | Click to select Payment Account                              | -                                              |  |
|      | $\rightarrow$          | Click to select Party Responsible for F                      | Fees 🗸                                         |  |
|      |                        |                                                              | Undo Save Changes                              |  |

## 34. Click "Save Changes"

| Fees |             | Need Help?                | C _                                                 |
|------|-------------|---------------------------|-----------------------------------------------------|
|      | ➡ Complaint | Description<br>Filing Fee | Amount<br>\$0.00<br>Filing Total: \$0.00            |
|      |             | Total Filing Fee          | \$0.00<br>Envelope Total: \$0.00<br>Waiver selected |
|      |             | Payment Account           |                                                     |
|      |             | Waiver                    | •                                                   |
|      |             |                           |                                                     |
|      |             |                           | Undo Save Changes                                   |

### 35. Click "Summary"

| Fees          |         |             | Need Help?                | -                                                   |
|---------------|---------|-------------|---------------------------|-----------------------------------------------------|
|               |         | ← Complaint | Description<br>Filing Fee | Amount<br>\$0.00<br>Filing Total: \$0.00            |
|               |         |             | Total Filing Fee          | \$0.00<br>Envelope Total: \$0.00<br>Waiver selected |
|               |         |             | Payment Account           |                                                     |
|               |         |             | Waiver                    | •                                                   |
|               |         |             |                           | Undo Save Changes                                   |
|               |         |             |                           |                                                     |
| Save as Draft | Summary |             |                           |                                                     |

## 36. If all information is correct click "Submit"

| Fees            |             |                           | -                                                   |
|-----------------|-------------|---------------------------|-----------------------------------------------------|
|                 | ← Complaint | Description<br>Filing Fee | Amount<br>\$0.00<br>Filing Total: \$0.00            |
| Payment Account | Waiver      | Total Filing Fee          | \$0.00<br>Envelope Total: \$0.00<br>Waiver selected |
|                 | VVdivei     |                           |                                                     |
| Back Sublin     |             |                           |                                                     |